Please read the following instructions prior to completing your course.

## Step 1 – Registration in the RBS portal

Go to the RBS Portal and click on the Register Button

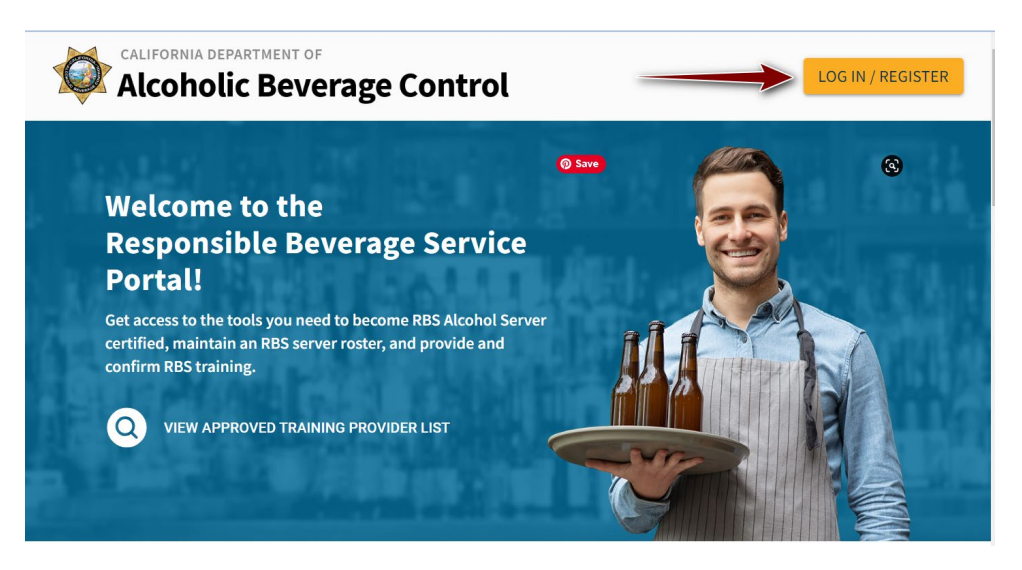

Fill out the form with the required information.

**IMPORTANT:** Ensure that the Last Name you enter when you register here <u>exactly matches</u> the Last Name you will use to register for your online course with Premier Food Safety. Otherwise, you will not be able to take the exam.

| Create your                                          | ACCOUNT INFORMATION                                                                                                    |
|------------------------------------------------------|----------------------------------------------------------------------------------------------------|
| account                                              | Username *                                                                                                    |
|                                                      | Email Address *                                                                                                    |
| Account Information                                  | Confirm Email Address *                                                                                                    |
| STEP 2<br>Confirm Account                            | Password * 🗞                                                                                                    |
|                                                      | Confirm Password *                                                                                                    |
| Already have an account?<br>Log in                   | Please enter your legal name as it appears on<br>government-issued documents. (e.g. Driver's<br>License, ID Card, Passport, etc.) |
| This much our other module                           | Legal First Name *                                                                                                    |
| the last name you use to<br>register for the Premier | Legal Middle Name                                                                                                    |
|                                                      | Legal Last Name*                                                                                                    |
|                                                      | CONTINUE                                                                                                    |
|                                                      | * Required Fields                                                                                                    |

Go to your Email Account to find the Registration confirmation email. Then, click on the link to login into RBS Portal

# Step 2 – Complete you Server Application

Go to the RBS Portal and log in using the email and password used to create your account

| CALIFORNIA DEPARTMENT<br>Alcoholic Be | verage Contro     | ol      |
|---------------------------------------|-------------------|---------|
| l og in t                             | o the             | 10000   |
| ABC Or                                | line              |         |
| Portal                                |                   |         |
| Username *                            | 1                 |         |
| Password *                            | Ø                 |         |
| Forgot Username?                      | Forgot Password?  |         |
| LOC                                   | IN                |         |
| Don't have an account?                | Create an Account | ERE DUX |
| Continue as a g                       | guest             |         |

Once logged on, select Server Application

| Yo<br>Select the role that suits you                    | our email address has been confirm<br>I best. You can add other roles after | ed.<br>your registration is complete. |   |  |
|---------------------------------------------------------|-----------------------------------------------------------------------------|---------------------------------------|---|--|
|                                                         |                                                                             |                                       |   |  |
| Alcohol Server                                          | Training Provider                                                           | License Administrator                 | 0 |  |
| As a Server, you can:                                   | As a Training Provider, you can:                                            | As a License Administrator, you can:  |   |  |
| → Find an authorized RBS Training Provider              | → Submit your training programs and materials for approval                  | → Manage your license                 |   |  |
| → Take the ABC Alcohol Server Certification Exam online | → Provide approved training to Servers                                      | → Renew your license                  |   |  |
| → View your RBS certification status                    | → Confirm completed training for Servers                                    | → Maintain an RBS server roster       |   |  |
|                                                         |                                                                             |                                       |   |  |

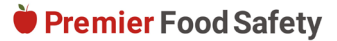

| CALIFORNIA DEPARTMENT OF<br>Alcoholic Beverage Contro | Dashboard            |                                  | Ŋ |
|-------------------------------------------------------|----------------------|----------------------------------|---|
| C                                                     | Instructions         |                                  |   |
| ٢                                                     | Privacy Notification |                                  |   |
|                                                       | Server Registration  | Personal Information First Name* |   |
|                                                       | Payment              |                                  |   |
|                                                       | Attest & Submit      |                                  |   |
| :                                                     | Complete 71%         | Last Name *                      |   |
|                                                       |                      | Birth Date *                     |   |
|                                                       |                      |                                  |   |
|                                                       |                      | Zip Code*                        |   |
|                                                       |                      |                                  |   |
|                                                       |                      |                                  |   |

Complete the information required in the Server Application

Pay the **\$3.00** registration fee required by the California Department of Alcoholic Beverage Control.

**Note:** This fee is non-refundable. Prior to making payment you will need to check the box acknowledging that the payment is non-refundable.

| Instructions                             | ~  | Payment                                 |
|------------------------------------------|----|-----------------------------------------|
| <ul> <li>Privacy Notification</li> </ul> |    |                                         |
| Server Registration                      |    | Dument automotive                       |
| Payment                                  |    | Registration fee was successfully paid. |
| Attest & Submit                          |    |                                         |
| Complete 86                              | 96 | BACK                                    |

Attest and Submit Server Application. You will see a confirmation screen with a button to take you back to your dashboard.

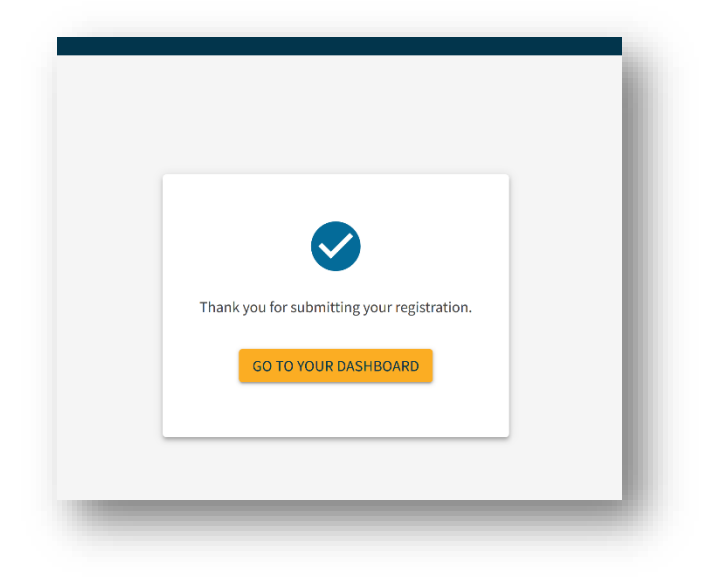

**Premier** Food Safety

# Step 2 – Register for the OnlineTraining Course

- 1. Visit our CA RBS Training registration page.
- 2. Complete the registration form to purchase a training license. In order to be able to register, you will be asked to provide the Server ID issued to you by the CA ABC.

| Mailing Address*                  | Suite/Unit # |    |
|-----------------------------------|--------------|----|
| City*                             | CA 🗢 Zi      | p* |
|                                   |              |    |
| RBS Server ID ①                   |              |    |
| RBS Server ID ①<br>RBS Server ID* |              |    |
| RBS Server ID ①                   |              |    |

#### How to Locate your RBS Server ID

There are two ways to locate your RBS Server ID number:

1. The first is by way of the registration message that was sent via the RBS Portal. To access the message, click on the envelope icon on the top right corner of your screen.

| CALIFORNIA DEPARTMENT OF<br>Alcoholic Beverage Control | Dashboard Payments | My Applications | More ▼ |                  |
|--------------------------------------------------------|--------------------|-----------------|--------|------------------|
| Velcome,                                               | !                  |                 |        | SWITCH DASHBOARD |
|                                                        |                    | -               | -      |                  |

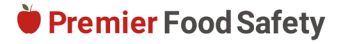

# **RBS Server Guide**

|                                                                       | SENT                                                                                                    | DRAFTS ARCHIVE                                                                                                    | NEWN                                                                                                    | IESSAGE |
|-----------------------------------------------------------------------|----------------------------------------------------------------------------------------------------|----------------------------------------------------------------------------------------------------|----------------------------------------------------------------------------------------------------|---------|
| All From                                                              | Request ID                                                                                                    | Title                                                                                                    | Date 🗸                                                                                                    |         |
| ABC No-Repl                                                           | y <u>30000000</u>                                                                                                    | Server Registration Successful                                                                                                    | Yesterday at 5:57 PM                                                                                                    |         |
| unique identifi<br>Your next step<br>Training Provic<br>Once you have | cation number and you<br>is to find an authorized<br>lers, or select the "RBS"<br>completed your trainin<br>nust pass the exam with | r confirmation number for your pa<br>RBS Training Provider and take tra<br>Training Provider Search" from yo<br>g, return to the RBS portal to take<br>nin 30 days after completing trainin<br>av the \$3 exam fee retake training | ayment.<br>aining. View the list of Authorized<br>ur dashboard.<br>your exam. You will have three<br>ng. If you fail three times or do not pa |         |

2. The second way you can view your Server ID number is on your Server Dashboard; it will be in the first box with your Server Details.

| CALIFORNIA DEPARTMENT OF Alcoholic Beverage Control Dashboard Payments                                                                                                    | More - E                                                                                                    |
|----------------------------------------------------------------------------------------------------|----------------------------------------------------------------------------------------------------|
| Welcome, RBS Server!                                                                                                    | SWITCH DASHBOARD                                                                                                    |
| Server Certificate Details<br>Status: Not Certified<br>Server ID: 30000000<br>Renewal Date:                                                                                                    | <b>Training Provider Search</b><br>Leave all of the fields blank to show all authorized<br>Training Providers or use the provided filters to narrow<br>your search. |
| This is your digital RBS certificate. You will<br>need to provide your Server ID number to<br>your employer for verification in the RBS<br>Portal. A physical or downloadable<br>certificate will not be issued to you. | Provider Name                                                                                                    |

🛡 Premier Food Safety

## Step 3 - Take Alcohol Server Certification Exam

- Once you have completed training, our system will automatically send completion verification to the RBS portal. You will shortly receive a notification email informing you that you have been granted access to the exam.
- When you are ready to take the exam, log in to RBS Portal and Go to the Server dashboard tab.
- Click on the Take Exam Button

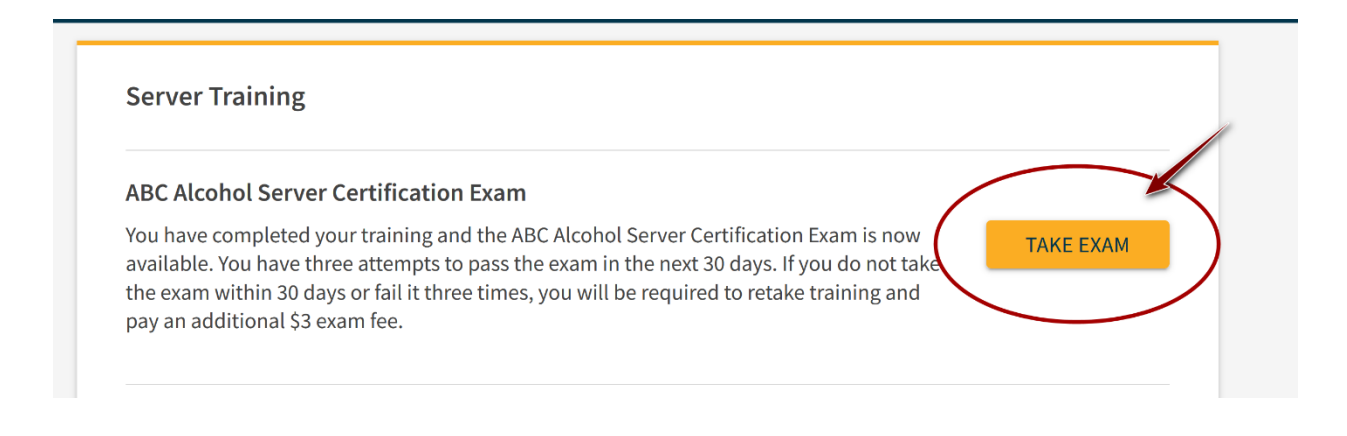

- You will be taken to the Exam and prompted to select your language (English or Spanish)
- You will have 3 attempts to pass the exam with a minimum score of 70%.
- Exam is open-note, open-book. You may use the Course Study Materials provided with your course to assist you while taking the exam.

If you have any questions or require assistance, please call 800-676-3121 or email us at <u>eLearningsupport@premierfoodsafety.com</u>